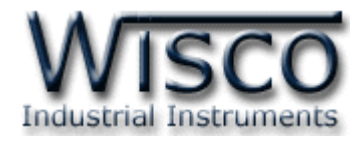

# **2-Wire Programmable Transmitter**

# **SC24**

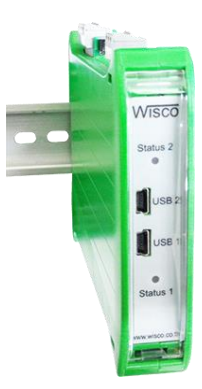

WISCO SC2x 2-Wire Transmitter Utility Manual V1.0.1

Page I

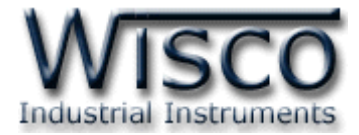

#### Page II WISCO SC2x 2-Wire Transmitter Utility Manual V1.0.1

บริษัท วิศณุและสุภัค จำกัด 102/111-112 หมู่บ้านสินพัฒนาธานี ถนนเทศบาลสงเคราะห์ แขวงลาดยาว เขตจตุจักร กรุงเทพฯ 10900

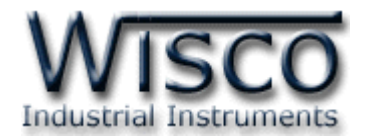

# สารบัญ

| 2-Wire Programmable Transmitter SC24 1                                                    |
|-------------------------------------------------------------------------------------------|
| I. ตัวอย่างการต่อใช้งาน 2                                                                 |
| II. วิธีการต่อใช้งาน                                                                      |
| III. การเชื่อมต่อกับเครื่องคอมพิวเตอร์ 3                                                  |
| <ol> <li>ข้อควรรู้ก่อนการใช้งานโปรแกรม Wisco SC2x 2-Wire Transmitter Utility 5</li> </ol> |
| 1.1 วิธีการติดตั้ง Driver USB 5                                                           |
| 1.2 วิธีการติดตั้งโปรแกรม Wisco SC2x 2-Wire Transmitter Utility 10                        |
| 1.3 วิธีการลบโปรแกรม Wisco SC2x 2-Wire Transmitter Utility 11                             |
| 1.4 วิธีเปิดใช้งานโปรแกรม Wisco SC2x 2-Wire Transmitter Utility 12                        |
| <ol> <li>การใช้งาน Menu และ Toolbar 13</li> </ol>                                         |
| 2.1 เมนู File                                                                             |
| 2.2 เมนู Module                                                                           |
| 2.3 เมนู Help 13                                                                          |
| 2.4 Toolbar 13                                                                            |
| 3. วิธีการเชื่อมต่อโมดูลกับโปรแกรม Wisco SC2x 2-Wire Transmitter Utility . 14             |
| <ol> <li>การอ่านค่าและการตั้งค่าให้กับ Module 14</li> </ol>                               |
| 4.1 Input Type 14                                                                         |
| 4.2 Analog Out 15                                                                         |
| 4.3 Auto Read Setting 16                                                                  |
| 5. การปรับแก้ความคลาดเคลื่อน 16                                                           |
| 5.1 การปรับแก้ความคลาดเคลื่อนของ Input 16                                                 |
| 5.2 การปรับแก้ความคลาดเคลื่อนของ Output 18                                                |
| ภาคผนวก19                                                                                 |

WISCO SC2x 2-Wire Transmitter Utility Manual V1.0.1 Page III

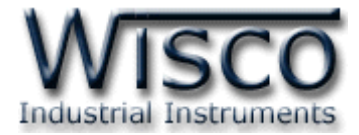

#### Page IV WISCO SC2x 2-Wire Transmitter Utility Manual V1.0.1

บริษัท วิศณุและสุภัค จำกัด 102/111-112 หมู่บ้านสินพัฒนาธานี ถนนเทศบาลสงเคราะห์ แขวงลาดยาว เขตจตุจักร กรุงเทพฯ 10900

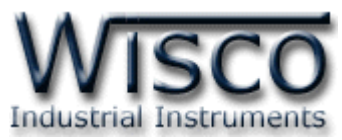

# 2-Wire Programmable Transmitter

# **SC24**

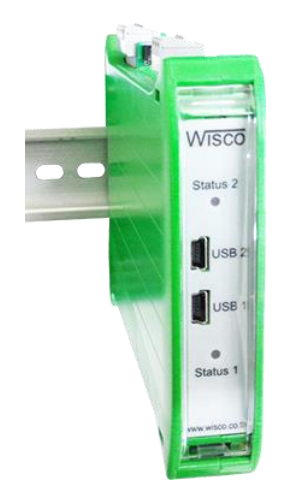

- 2 Input, 2 Output
- Programmable Input
- Isolated Input/Output and Power Supply
- Universal Conversions
- 2-Wire Transmitter Output 4 20 mA
- High Accuracy 16bit
- Low Cost
- Easy to Install

2-Wire Programmable Transmitter SC24 เป็นอุปกรณ์แปลงสัญญาณ

Thermocouple, RTD, Ohm, V, mV, mA เป็นสัญญาณ 4 - 20 mA 2-Wire Transmitter โดย

Input และ Output Isolate จากกัน

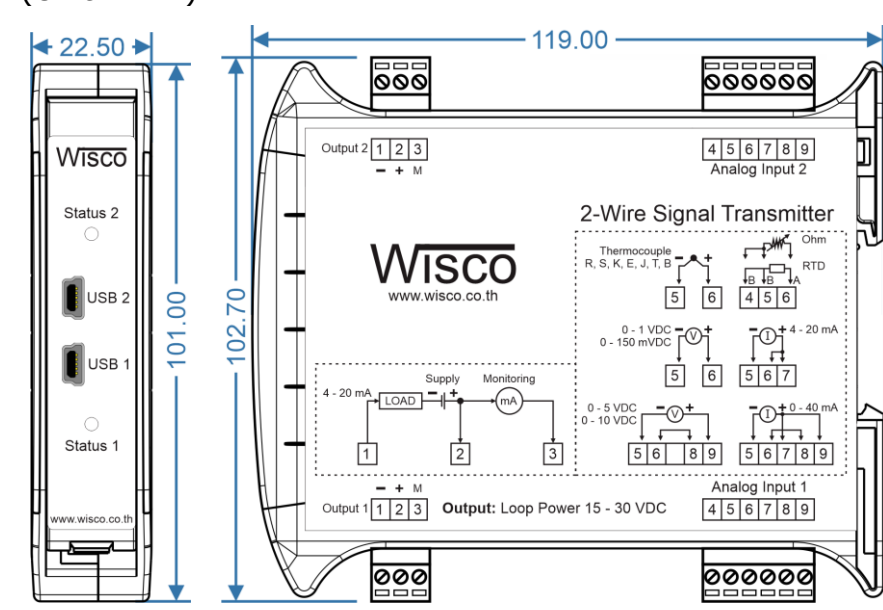

**Dimension** (Unit: mm.)

WISCO SC2x 2-Wire Transmitter Utility Manual V1.0.1 Page 1 of 23

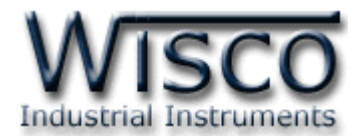

#### I. ตัวอย่างการต่อใช้งาน

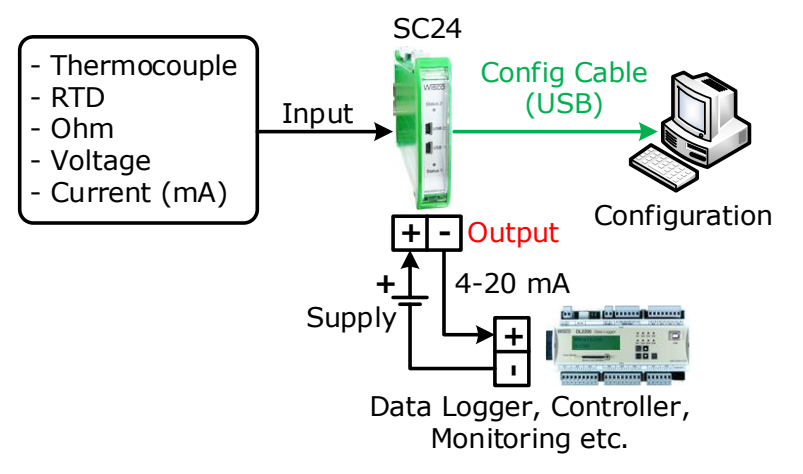

#### วิธีการต่อใช้งาน

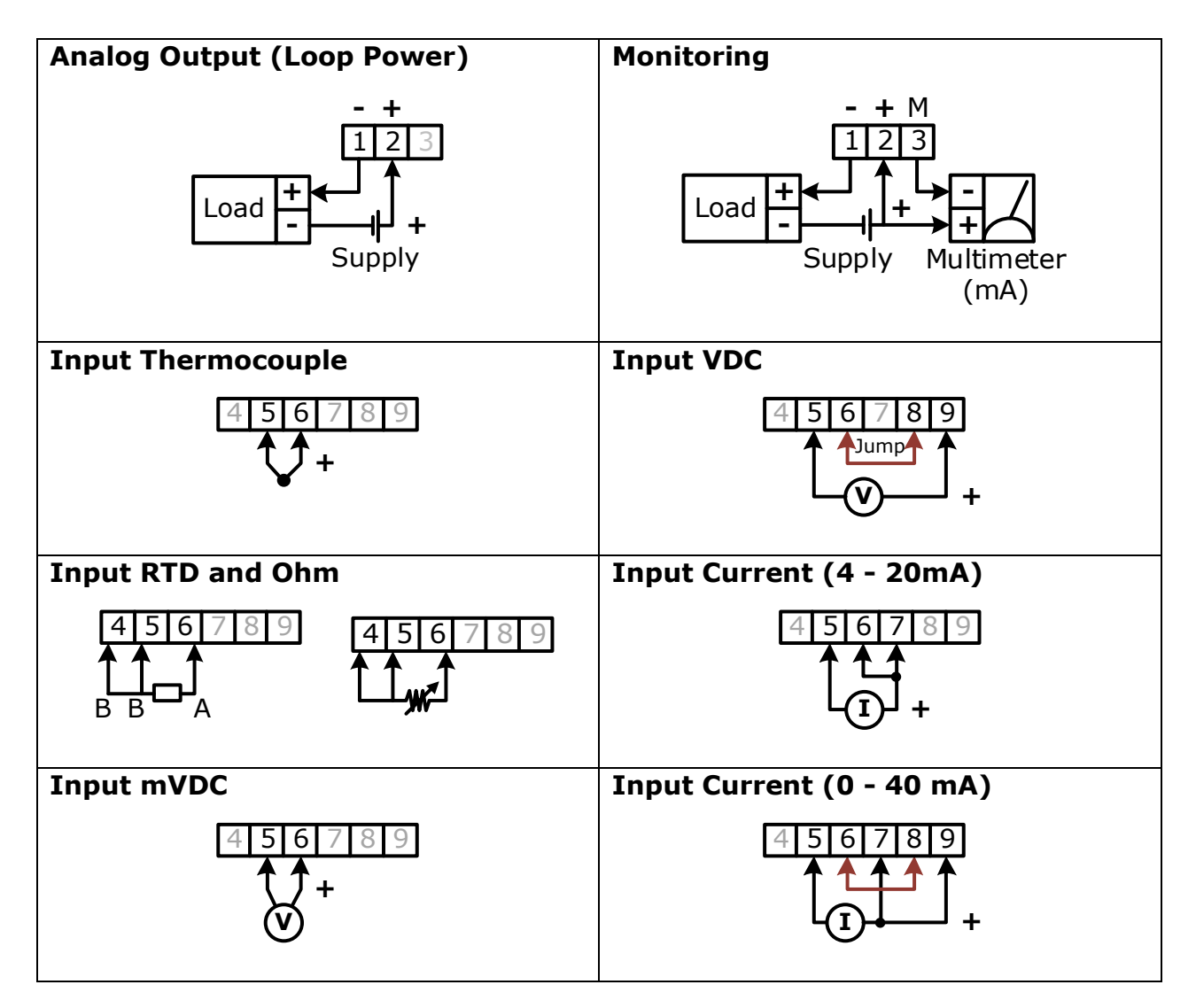

#### Page 2 of 23 WISCO SC2x 2-Wire Transmitter Utility Manual V1.0.1

บริษัท วิศณุและสุภัค จำกัด 102/111-112 หมู่บ้านสินพัฒนาธานี ถนนเทศบาลสงเคราะห์ แขวงลาดยาว เขตจตุจักร กรุงเทพฯ 10900

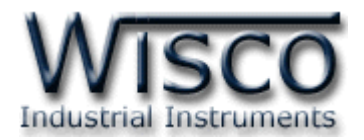

#### III. การเชื่อมต่อกับเครื่องคอมพิวเตอร์

ก่อนที่จะนำ Module ไปใช้งานได้นั้น จำเป็นที่จะต้องมีการตั้งค่า (Configuration) ก่อน โดยใช้ โปรแกรมในการตั้งค่าต่างๆ เช่น Input Type, Max Scale และ Min Scale หลังจากนั้นจึงนำ Module ไปใช้งาน

การเชื่อมต่อ Module กับเครื่องคอมพิวเตอร์สามารถทำการเชื่อมต่อผ่านทาง USB Port เพื่อทำ การตั้งค่าให้กับ Module

## การเชื่อมต่อผ่านทาง Config Cable (USB)

สาย USB จะมีหัวอยู่ 2 แบบ คือ Standard A และ Standard A Mini ให้นำหัวแบบ Standard A Mini ต่อเข้ากับ Module ที่ช่อง USB และนำหัวแบบ Standard A ต่อเข้ากับช่อง USB Port ของเครื่องคอมพิวเตอร์ (USB Port จะอยู่ด้านหลังหรือด้านหน้าของเครื่องคอมพิวเตอร์)

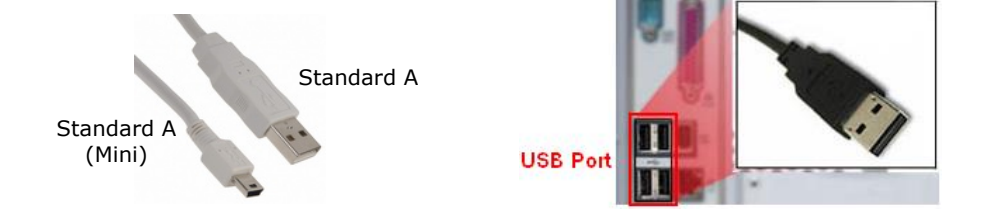

สาย Config Cable (USB) และ USB Port ของเครื่องคอมพิวเตอร์

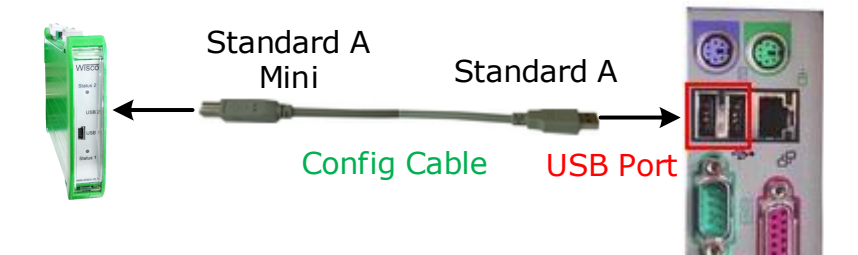

การเชื่อมต่อ Module กับเครื่องคอมพิวเตอร์ผ่านทาง USB Port

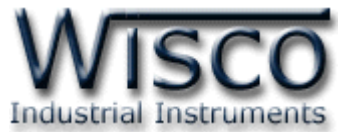

| nitor c | alibration                |             |
|---------|---------------------------|-------------|
|         |                           |             |
| ſ       | Analog Input : Not Used   | Cotting     |
|         |                           |             |
|         |                           | Unit        |
|         |                           | -           |
|         |                           |             |
| ſ       | Analog Out : 4-20mA       | Sotting     |
|         |                           |             |
|         | Analog Value 0.00         | Unit        |
|         |                           |             |
|         |                           |             |
| C.      | Auto Read Setting         |             |
|         |                           |             |
|         | Inverval: 0.5 🔅 Seconds 🧃 | <u>Read</u> |

Wisco SC2x 2-Wire Transmitter Utility

Wisco SC2x 2-Wire Transmitter Utility จะทำหน้าที่ อ่านค่า/กำหนดค่า ให้กับ Module และการอ่านค่าวัดในขณะนั้น โดยการเชื่อมต่อผ่านทาง Config Cable (USB)

#### Page 4 of 23 WISCO SC2x 2-Wire Transmitter Utility Manual V1.0.1

บริษัท วิศณุและสุภัค จำกัด 102/111-112 หมู่บ้านสินพัฒนาธานี ถนนเทศบาลสงเคราะห์ แขวงลาดยาว เขตจตุจักร กรุงเทพฯ 10900 โทร. (02)591-1916, (02)954-3280-1, แฟกซ์ (02)580-4427, <u>www.wisco.co.th</u>, อีเมล์ <u>info@wisco.co.th</u>

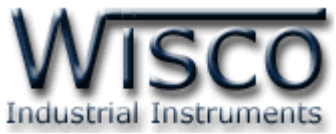

# 1. ข้อควรรู้ก่อนการใช้งานโปรแกรม Wisco SC2x 2-Wire Transmitter Utility

โปรแกรม Wisco SC2x 2-Wire Transmitter Utility สามารถเชื่อมต่อกับ Module ผ่านทาง USB Pot เท่านั้น สำหรับการเชื่อมต่อเพื่อทำการตั้งค่านั้นไม่จำเป็นต้องต่อ Output ให้ครบลูป สามารถ จ่ายไฟเลี้ยงให้กับ Module ได้ โดยจ่ายไฟบวกเข้าที่ขั้ว 2 (+) และจ่ายไฟลบเข้าที่ขั้ว 1 (-)

#### การใช้งาน USB Port

เมื่อใช้งาน Config Cable เป็นครั้งแรก ต้องติดตั้ง Driver ก่อน ดูรายละเอียดได้ในหัวข้อที่ **1.1** 

## 1.1 วิธีการติดตั้ง Driver USB

Driver USB ของ Cable Config สามารถหาได้จากใน CD ที่มากับ Module หรือเว็บไซต์ของ ทางบริษัท <u>www.wisco.co.th/main/downloads</u> ขั้นตอนการติดตั้ง Driver มีดังนี้

## สำหรับเครื่องคอมพิวเตอร์ที่มีระบบ Windows XP

- ส่แผ่น CD ลงใน CD/DVD-ROM
- จ่ายไฟให้กับโมดูล
- ✤ ต่อสาย Cable Config ระหว่าง Module กับเครื่องคอมพิวเตอร์
- ✤ รอสักครู่ จะปรากฏหน้าต่าง "Found New Hardware Wizard" ขึ้นมา

| Found New Hardware Wizard                                                                                                    |  |  |  |  |
|----------------------------------------------------------------------------------------------------|--|--|--|--|
| Welcome to the Found New<br>Hardware Wizard                                                                                                    |  |  |  |  |
| This wizard helps you install software for:                                                                                                    |  |  |  |  |
| USB Serial Port                                                                                                    |  |  |  |  |
| If your hardware came with an installation CD or floppy disk, insert it now.                                                                                   |  |  |  |  |
| What do you want the wizard to do?                                                                                                    |  |  |  |  |
| Install the software automatically (Recommended)                                                                                                    |  |  |  |  |
| <ul> <li>Install from a list or specific location (Advanced)</li> </ul>                                                                                        |  |  |  |  |
|                                                                                                    |  |  |  |  |
| Llick Next to continue.                                                                                                    |  |  |  |  |
| Cancel                                                                                                    |  |  |  |  |
| Iล็อก ⊙ Install from a list or specific location (Advanced) และกดปุ่ม Next>                                                                                    |  |  |  |  |
|                                                                                                    |  |  |  |  |
| Please choose your search and installation options.                                                                                                    |  |  |  |  |
| Search for the best driver in these locations.                                                                                                    |  |  |  |  |
| Use the check boxes below to limit or expand the default search, which includes local                                                                          |  |  |  |  |
|                                                                                                    |  |  |  |  |
| Search removable media (hoppy, CU-hom)                                                                                                    |  |  |  |  |
|                                                                                                    |  |  |  |  |
|                                                                                                    |  |  |  |  |
| Don't search. I will choose the driver to install.                                                                                                    |  |  |  |  |
| Choose this option to select the device driver from a list. Windows does not guarantee that<br>the driver you choose will be the best match for your hardware. |  |  |  |  |
|                                                                                                    |  |  |  |  |
|                                                                                                    |  |  |  |  |
| < <u>B</u> ack <u>Next</u> > Cancel                                                                                                    |  |  |  |  |
|                                                                                                    |  |  |  |  |

WISCO SC2x 2-Wire Transmitter Utility Manual V1.0.1 Page 5 of 23

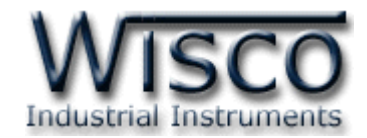

✤ รอสักครู่ให้ Windows ทำการค้นหา Driver ใน CD

| Hardware Update Wizard              |                                 |      |
|-------------------------------------|---------------------------------|------|
| Please wait while the wizard search | hes                             | E    |
| USB Serial Port                     | 5                               |      |
|                                     | <u> </u>                        |      |
|                                     |                                 |      |
|                                     | < <u>Back</u> <u>N</u> ext > Ca | ncel |

ถ้าปรากฏหน้าต่าง "Hardware Installation" ขึ้นมาให้คลิกที่ปุ่ม Continue Anyway

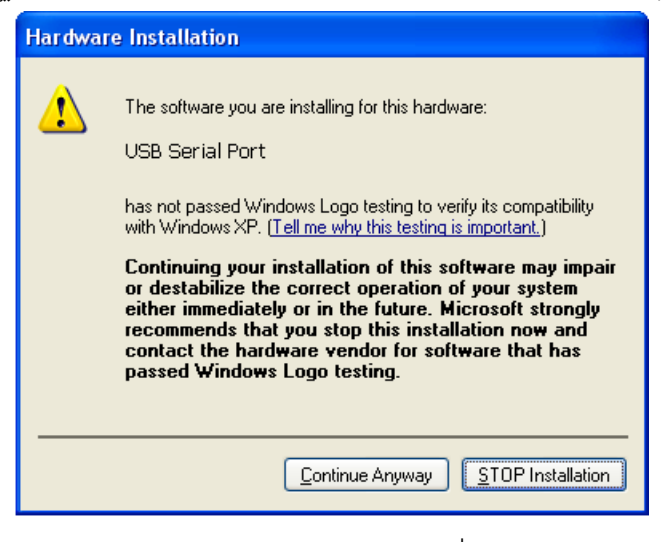

✤ Windows จะทำการโหลด Driver USB ลงเครื่องคอมพิวเตอร์

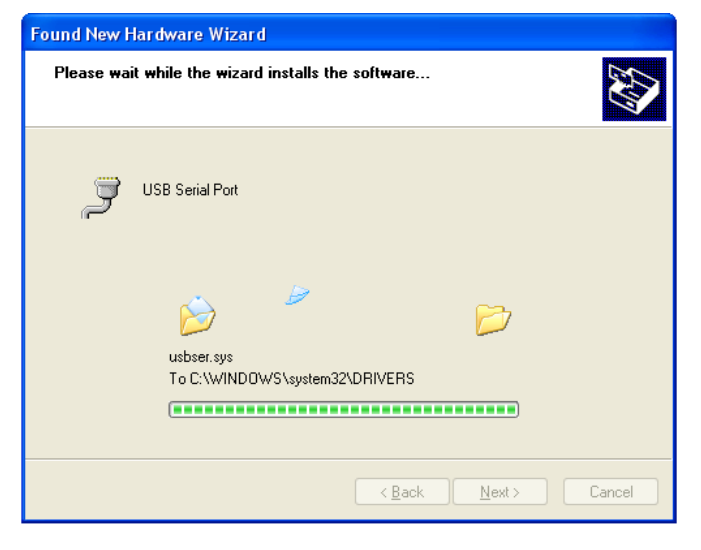

Page 6 of 23 WISCO SC2x 2-Wire Transmitter Utility Manual V1.0.1

บริษัท วิศณุและสุภัค จำกัด 102/111-112 หมู่บ้านสินพัฒนาธานี ถนนเทศบาลสงเคราะห์ แขวงลาดยาว เขตจตุจักร กรุงเทพฯ 10900

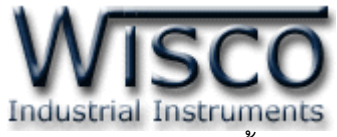

✤ รอสักครู่จะมีหน้าต่าง "Completing the Found New Hardware Wizard" ขึ้นมาให้

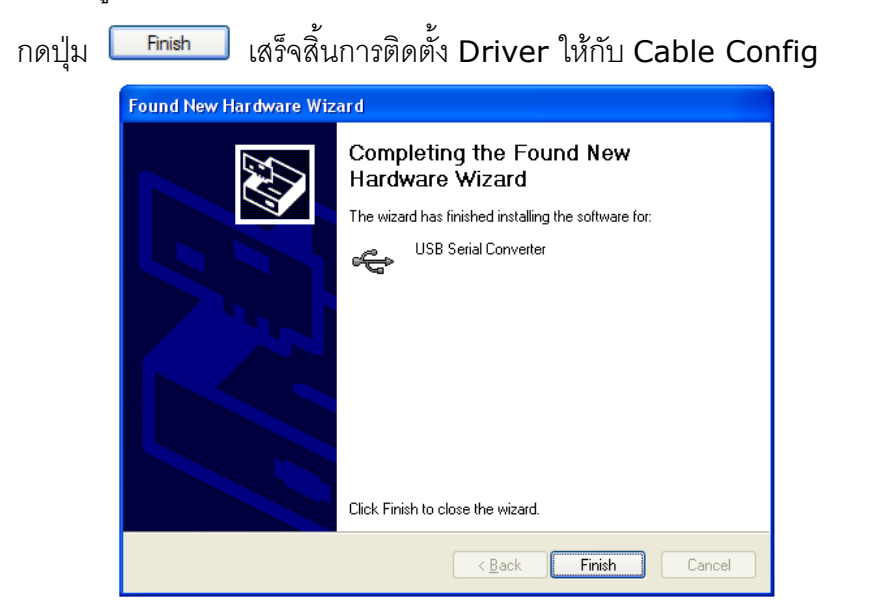

# สำหรับเครื่องคอมพิวเตอร์ที่มีระบบ Windows 7 และ Windows 8

- ส่แผ่น CD ลงใน CD/DVD-ROM
- ♦ จ่ายไฟให้กับโมดูล
- ✤ ต่อสาย Cable Config ระหว่างโมดูลกับเครื่องคอมพิวเตอร์

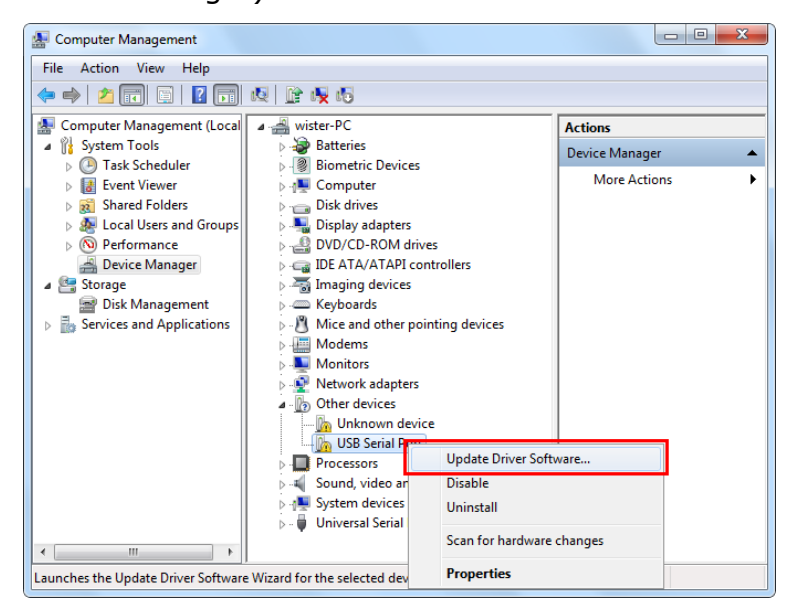

คลิกขวาที่ 🌆 USB Serial Port และเลือก Update Driver Software...

WISCO SC2x 2-Wire Transmitter Utility Manual V1.0.1 Page 7 of 23 Wisnu and Supak Co., Ltd 102/111-112 Tessabansongkroh Rd., Ladyao, Jatujak, Bangkok 10900 Tel (662)591-1916, (662)954-3280-1, Fax (662)580-4427, <u>www.wisco.co.th</u>, E-mail <u>info@wisco.co.th</u>

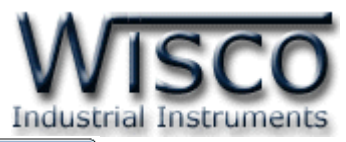

| <b>&gt;</b> | Search automatically for updated driver software<br>Windows will search your computer and the Internet for the latest driver software<br>for your device, unless you've disabled this feature in your device installation |  |
|-------------|----------------------------------------------------------------------------------------------------|--|
|             | settings.                                                                                                    |  |
| 1           | Browse my computer for driver software<br>Locate and install driver software manually.                                                                                                    |  |

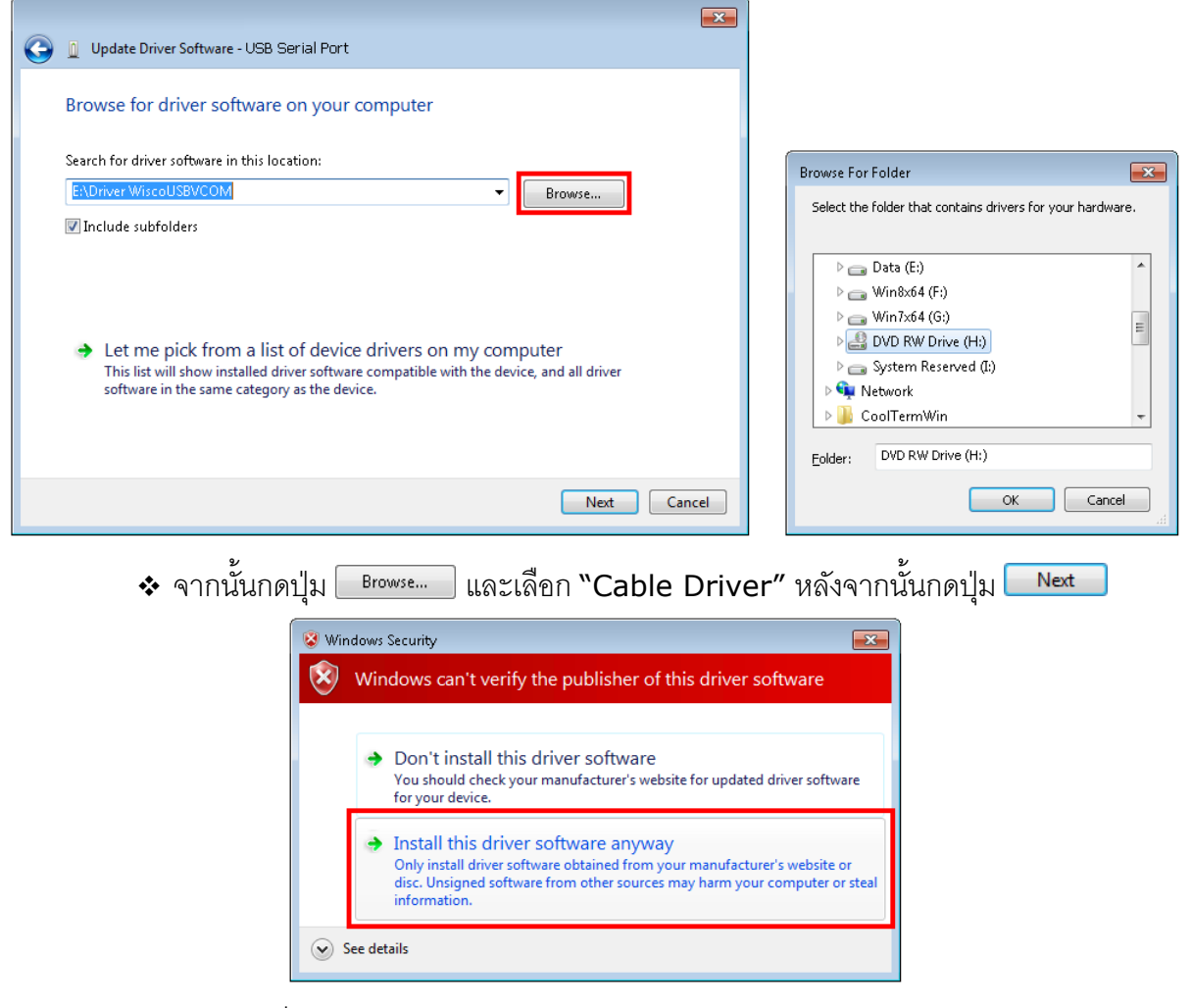

Page 8 of 23 WISCO SC2x 2-Wire Transmitter Utility Manual V1.0.1

ับริษัท วิศณุและสุภัค จำกัด 102/111-112 หมู่บ้านสินพัฒนาธานี ถนนเทศบาลสงเคราะห์ แขวงลาดยาว เขตจตุจักร กรุงเทพฯ 10900

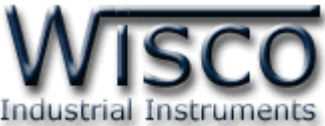

| 🕞 🧕 Update Driver Software - USB Serial Port |  |
|----------------------------------------------|--|
| <b>~</b>                                     |  |
|                                              |  |
| Installing driver software                   |  |
|                                              |  |
|                                              |  |
|                                              |  |
|                                              |  |
|                                              |  |
|                                              |  |
|                                              |  |
|                                              |  |
|                                              |  |
|                                              |  |
|                                              |  |
|                                              |  |
|                                              |  |
|                                              |  |
|                                              |  |
|                                              |  |
|                                              |  |
|                                              |  |
|                                              |  |
|                                              |  |
|                                              |  |
|                                              |  |

- ✤ Windows จะทำการโหลด Driver USB ลงเครื่องคอมพิวเตอร์
- ✤ รอสักครู่จะมีหน้าต่าง "Completing the Found New Hardware Wizard" ขึ้นมาให้

| กดปุ่ม | Finish | เสร็จสิ้นการติ | โดตั้ง Driver | ให้กับ Cable | Config |
|--------|--------|----------------|---------------|--------------|--------|
|--------|--------|----------------|---------------|--------------|--------|

| 🕞 🔋 Update Driver Software - USB Serial Port (COM3)                  | ×             |
|----------------------------------------------------------------------|---------------|
| Windows has successfully updated your driver software                |               |
| Windows has finished installing the driver software for this device: |               |
| USB Serial Port                                                      |               |
| ~                                                                    |               |
|                                                                      |               |
|                                                                      |               |
|                                                                      |               |
|                                                                      |               |
|                                                                      | <u>C</u> lose |

\*\*\* Windows จะตรวจพบอุปกรณ์อีกครั้งเพื่อทำการลง USB Serial Port โดยทำตามขั้นตอน ที่ 3 - 9 อีกครั้ง

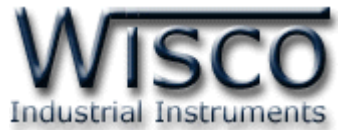

## 1.2 วิธีการติดตั้งโปรแกรม Wisco SC2x 2-Wire Transmitter Utility

โปรแกรม Wisco SC2x 2-Wire Transmitter Utility สามารถหาได้จาก 2 แหล่ง ดังนี้

- � เว็บไซต์ของทางบริษัท <u>www.wisco.co.th/main/downloads</u>
  - (SC2x\_2\_Wire\_Transmitter\_Utility\_Setup\_v1\_0\_1.exe)
- ♦ ใน CD ที่มากับ Module การลงโปรแกรมมีขั้นตอนดังนี้
  - ≻ ใส่ CD ลงใน CD/DVD-ROM
  - > เปิดไฟล์ชื่อ SC2x\_2\_Wire\_Transmitter\_Utility\_Setup\_v1\_0\_1.exe

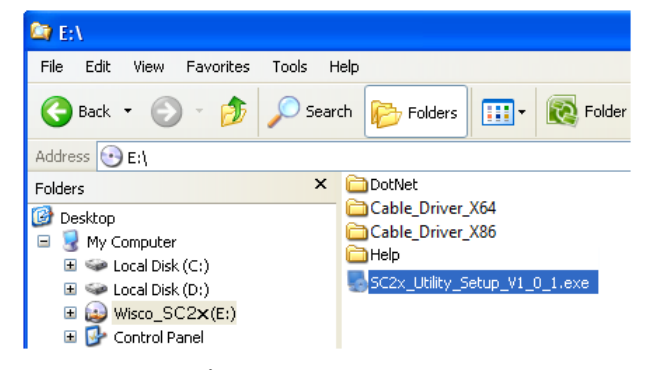

จะปรากฎหน้าต่างติดตั้งโปรแกรม Wisco SC2x 2-Wire Transmitter Utility 1.0.1 ขึ้นมา

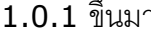

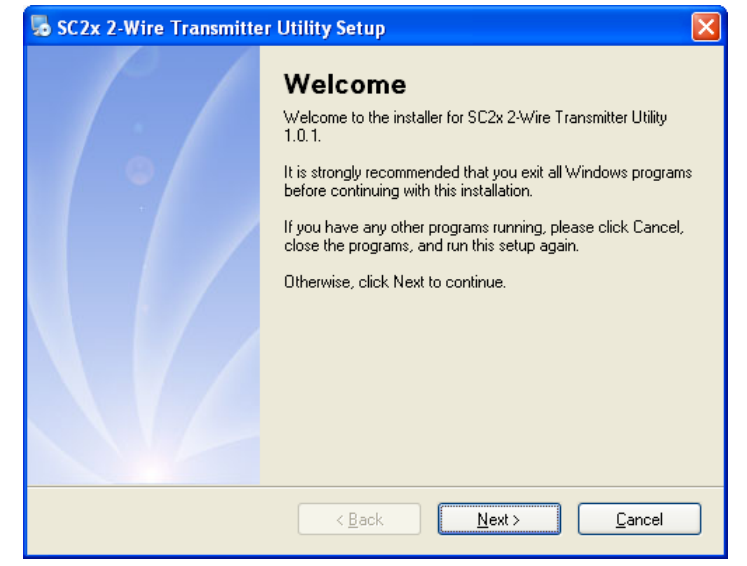

> ให้คลิกปุ่ม \_\_\_\_\_ ไปเรื่อยๆจนกระทั่งสิ้นสุดการติดตั้ง

้โปรแกรมที่ติดตั้งแล้วโดยปกติจะอยู่ในกลุ่มของ Program Files ดังนี้

[Windows Drive] > Program Files > Wisco > Wisco Utility > SC2x 2-Wire Transmitter Utility 1.0.1

#### และ shortcut ที่ใช้เปิดโปรแกรม SC2x Utility จะอยู่ใน Programs Group ดังนี้

Start > All Programs > Wisco > Wisco SC2x 2-Wire Transmitter > SC2x 2-Wire Transmitter Utility

#### Page 10 of 23 WISCO SC2x 2-Wire Transmitter Utility Manual V1.0.1

บริษัท วิศณุและสุภัค จำกัด 102/111-112 หมู่บ้านสินพัฒนาธานี ถนนเทศบาลสงเคราะห์ แขวงลาดยาว เขตจตุจักร กรุงเทพฯ 10900

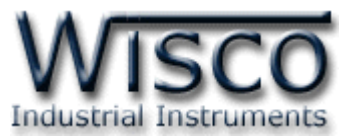

Yes

#### 1.3 วิธีการลบโปรแกรม Wisco SC2x 2-Wire Transmitter Utility

เลือกที่ start -> All Programs -> Wisco -> Wisco SC2x 2-Wire Transmitter Utility -> Uninstall SC2x 2-Wire Transmitter Utility

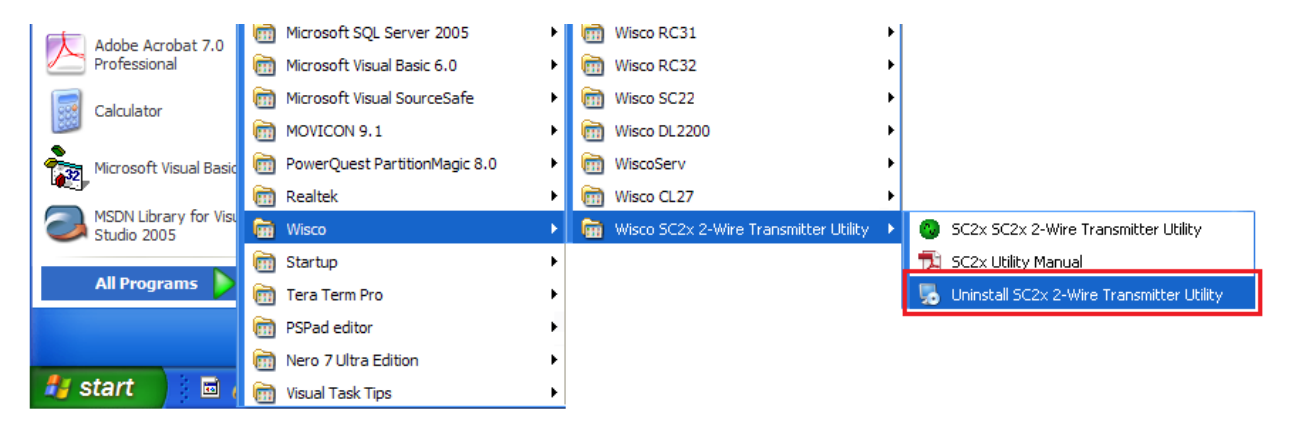

🔹 จะปรากฏหน้าต่างให้ยืนยันการลบโปรแกรมออกจากระบบ คลิกปุ่ม 🛄

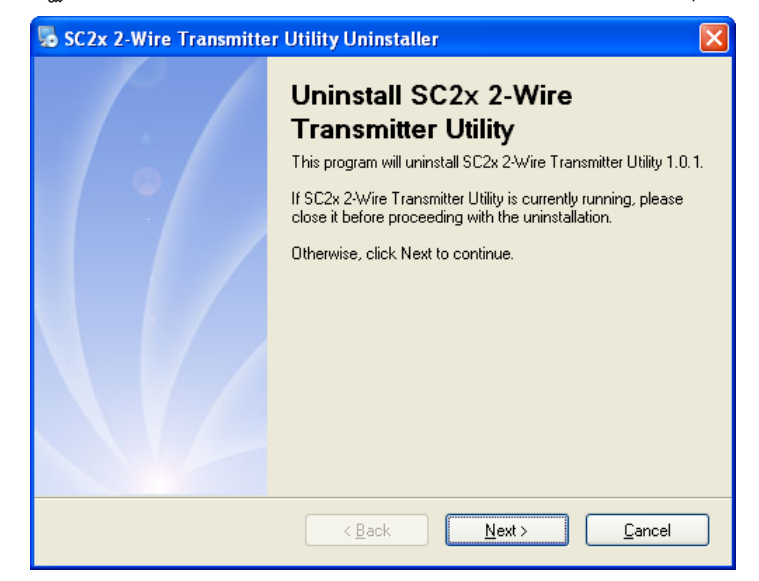

รอสักครู่ Windows จะทำการลบโปรแกรมออกจากระบบ

WISCO SC2x 2-Wire Transmitter Utility Manual V1.0.1 Page 11 of 23

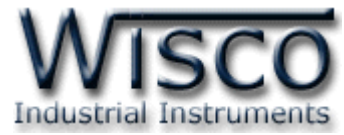

# 1.4 วิธีเปิดใช้งานโปรแกรม Wisco SC2x 2-Wire Transmitter Utility

เปิดโปรแกรมโดยเลือกที่ start -> All Programs -> Wisco -> Wisco SC2x 2-Wire Transmitter Utility -> SC2x 2-Wire Transmitter Utility จะปรากฏหน้าต่างของ โปรแกรม Wisco SC2x 2-Wire Transmitter Utility

| Adobe Acrobat 7.0                   | m Microsoft SQL Server 2005                                               | Wisco RC31                                  |                                             |
|-------------------------------------|---------------------------------------------------------------------------|---------------------------------------------|---------------------------------------------|
| Professional                        | microsoft Visual Basic 6.0                                                | <ul> <li>Wisco RC32</li> </ul>              |                                             |
| Calculator                          | microsoft Visual SourceSafe                                               | ▶ 💼 Wisco SC22 ▶                            |                                             |
| Culculator                          | movicon 9.1                                                               | ▶ 💼 Wisco DL2200 ►                          |                                             |
| Microsoft Visual Basi               | 💼 PowerQuest PartitionMagic 8.0                                           | ▶ 💼 WiscoServ ►                             |                                             |
|                                     | m Realtek                                                                 | <ul> <li>Wisco CL27</li> </ul>              |                                             |
| MSDN Library for Vis<br>Studio 2005 | 🖬 Wisco                                                                   | 🕨 💼 Wisco SC2x 2-Wire Transmitter Utility 🔸 | 🔕 SC2x 2-Wire Transmitter Utility           |
|                                     | 🛅 Startup                                                                 | <b>&gt;</b>                                 | 🔁 SC2x Utility Manual                       |
| All Programs                        |                                                                           |                                             |                                             |
|                                     | 🛅 Tera Term Pro                                                           | •                                           | 🌄 Uninstall SC2x 2-Wire Transmitter Utility |
|                                     | <ul> <li>Tera Term Pro</li> <li>PSPad editor</li> </ul>                   | 6<br>6                                      | 🌄 Uninstall SC2x 2-Wire Transmitter Utility |
|                                     | Tera Term Pro     Tera Term Pro     PSPad editor     Nero 7 Ultra Edition | 6<br>6<br>6                                 | 🛃 Uninstall SC2x 2-Wire Transmitter Utility |

| 🕓 Wisco      | SC2x 2-Wire Transmitter Utility |  |
|--------------|---------------------------------|--|
| <u>F</u> ile | Module Help                     |  |
| 💿 Write      | e 🕐 Read 📲 Reboot 📔 🧧 🎽 Connect |  |
| Monitor      | Calibration                     |  |
|              | Analog Input : Not Used         |  |
|              | Value <b>0</b> Unit             |  |
|              | Analog Out : 4-20mASetting      |  |
|              | Analog Value <b>0.00</b> Unit   |  |
|              | Auto Read Setting               |  |
|              | Inverval : 0.5 🗘 Seconds 💮 Read |  |
|              |                                 |  |

#### Page 12 of 23 WISCO SC2x 2-Wire Transmitter Utility Manual V1.0.1

บริษัท วิศณุและสุภัค จำกัด 102/111-112 หมู่บ้านสินพัฒนาธานี ถนนเทศบาลสงเคราะห์ แขวงลาดยาว เขตจตุจักร กรุงเทพฯ 10900 โทร. (02)591-1916, (02)954-3280-1, แฟกซ์ (02)580-4427, <u>www.wisco.co.th</u>, อีเมล์ <u>info@wisco.co.th</u>

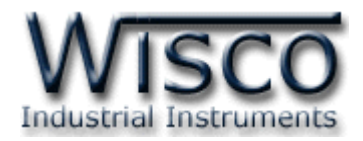

# 2. การใช้งาน Menu และ Toolbar

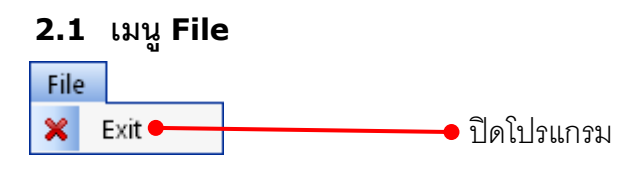

## 2.2 เมนู Module

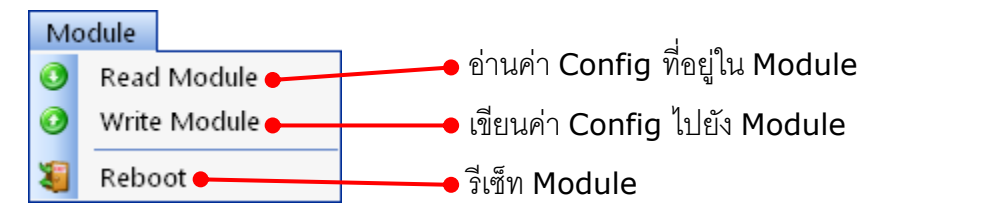

#### 2.3 เมนู Help

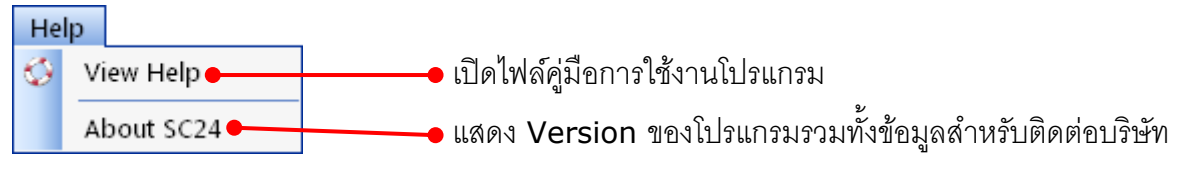

#### 2.4 Toolbar

| 🗿 Write 🕚 Read                       | 💐 Reboot 🛛 29 🚽 🗸 🧪 🖉 Disconnect             |
|--------------------------------------|----------------------------------------------|
| * Write                              | เขียนค่า Config ไปยัง Module                 |
| * Read                               | อ่านค่า Config ที่อยู่ใน Module              |
| * Reboot                             | รีเซ็ท Module                                |
| <ul> <li>ปุ่ม</li> <li>29</li> </ul> | เลือกหมายเลข Comm. Port ที่ใช้ในการเชื่อมต่อ |
| * Connect/Disconnect                 | ทำการเชื่อมต่อหรือยกเลิกการเชื่อมต่อ         |

WISCO SC2x 2-Wire Transmitter Utility Manual V1.0.1 Page 13 of 23

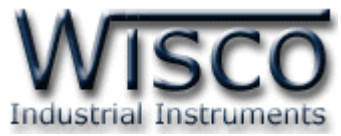

# 3. วิธีการเชื่อมต่อโมดูลกับโปรแกรม Wisco SC2x 2-Wire Transmitter Utility

| 🧿 Write 🔇 Read 🛛 🍇 Reboot | 29 | 🥒 Disconnect |
|---------------------------|----|--------------|
|---------------------------|----|--------------|

โปรแกรม Wisco SC2x 2-Wire Transmitter Utility สามารถเชื่อมต่อกับ Module มีขั้นตอน

# ด้งนี้

1) ระบุหมายเลข Comm. Port ในช่อง 29 ที่ใช้ในการเชื่อมต่อ (วิธีตรวจสอบหมายเลข

Comm. Port ดูรายละเอียดใน "ภาคผนวก")

2) จากนั้นกดปุ่ม 🐹 Connect ถ้าเชื่อมต่อได้ปุ่มจะแสดงเป็น 🥒 Disconnect แทน

# 4. การอ่านค่าและการตั้งค่าให้กับ Module

| Monitor | Calibration                              |  |
|---------|------------------------------------------|--|
|         | Analog : PT100<br>Value OVR C            |  |
|         | Analog Out : 4-20mA Setting Value OVR mA |  |
|         | Auto Read Setting                        |  |

การอ่านค่าและการตั้งค่าให้กับ Module มีรายละเอียดดังนี้

#### 4.1 Input Type

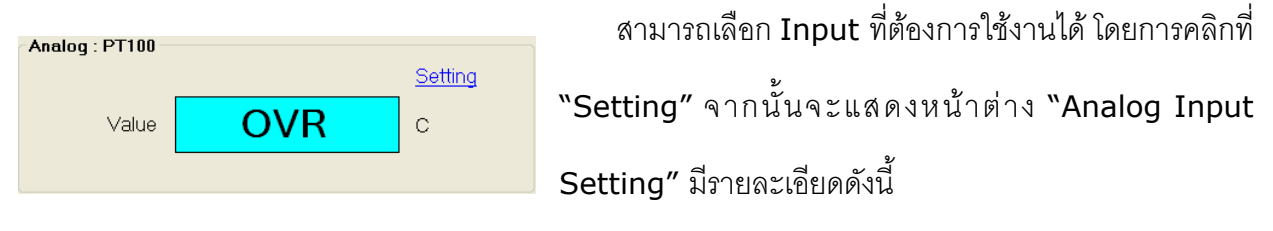

#### Page 14 of 23 WISCO SC2x 2-Wire Transmitter Utility Manual V1.0.1

บริษัท วิศณุและสุภัค จำกัด 102/111-112 หมู่บ้านสินพัฒนาธานี ถนนเทศบาลสงเคราะห์ แขวงลาดยาว เขตจตุจักร กรุงเทพฯ 10900 โทร. (02)591-1916, (02)954-3280-1, แฟกซ์ (02)580-4427, <u>www.wisco.co.th</u>, อีเมล์ <u>info@wisco.co.th</u>

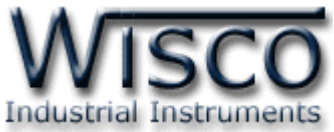

| 🕲 Analog Input Set | ting    |        |
|--------------------|---------|--------|
| Input Setting      |         |        |
| Type :             | PT100 🖌 |        |
| Name :             | Analog  | Cancel |
| Unit :             | С       |        |
| Decimal Place      | e: 1    |        |
| Min Input:         | -200    |        |
| Max Input :        | 800     |        |
| Min Scale :        | 0       |        |
| Max Scale :        | 500     |        |
|                    | -       |        |

- Type เลือกชนิด Analog Input ที่ต้องการใช้งาน
- ♦ Name กำหนดชื่อของช่องสัญญาณ Input (11 ตัวอักษร)
- ♦ Unit กำหนดหน่วยที่ต้องการแสดงผล (9 ตัวอักษร)
- Decimal Point กำหนดจุดทศนิยมที่ต้องการแสดงผล
   (0 4 ตำแหน่ง)
- Min Input แสดงค่าต่ำสุดของ Input ที่สามารถรับได้
- Max Input แสดงค่าสูงสุดของ Input ที่สามารถรับได้

♦ Min Scale กำหนดค่าต่ำสุดที่อยู่ในช่วงของค่า

Input ให้กับ Output

♦ Max Scale กำหนดค่าสูงสุดที่อยู่ในช่วงของค่า Input ให้กับ Output

```
ปุ่ม ____ ใช้สำหรับยืนยันการตั้งค่า
```

ปุ่ม Cancel ใช้สำหรับยกเลิกการตั้งค่า

```
ตัวอย่างเช่น กำหนด Input Type เป็น PT100 (-)200 - 800 °C และกำหนด
```

```
Min Scale = 0, Max Scale = 500
```

```
เมื่อ Input = 0 °C จะได้ Output = 4 mA
```

4.2 Analog Out

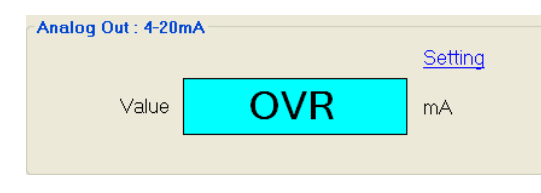

สามารถกำหนดให้ Output แสดงค่าสูงสุด, ต่ำสุด หรือช่วงที่ต้องการ ในกรณีที่ไม่มี Input จ่ายเข้ามาหรือเกิด ความผิดพลาดบางประการทางด้าน Input ได้ โดยการคลิก ที่ "Setting" จากนั้นจะแสดงหน้าต่าง "Analog Output

Control" มีรายละเอียดดังนี้

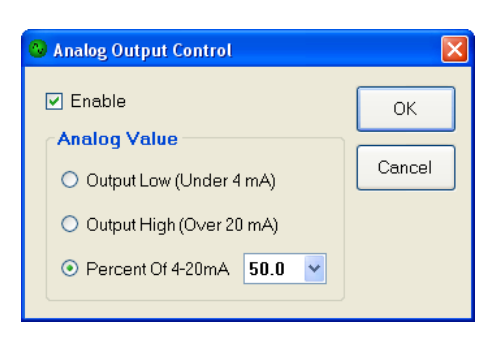

- ◆ Enable ใช้สำหรับ เปิด/ปิด ใช้งาน Analog Output Control
- Analog Value ใช้สำหรับตั้งค่าการทำงานของ Output
  - Output Low (Under 4 mA) กำหนดให้ Output มีค่า ต่ำกว่า 4 mA
  - > Output High (Over 20 mA) กำหนดให้ Output มี
     ค่าสูงกว่า 20 mA
- Percent of 4 20 mA กำหนดให้ Output ทำงานในช่วงของเปอร์เซ็นต์ที่กำหนด

ໄດ້ (0 % = 4 mA, 50 % = 12 mA, 100 % = 20 mA)

♦ ปุ่ม \_\_\_\_ ใช้สำหรับยืนยันการตั้งค่า

ปุ่ม Cancel ใช้สำหรับยกเลิกการตั้งค่า

WISCO SC2x 2-Wire Transmitter Utility Manual V1.0.1 Page 15 of 23

Wisnu and Supak Co., Ltd 102/111-112 Tessabansongkroh Rd., Ladyao, Jatujak, Bangkok 10900

Tel (662)591-1916, (662)954-3280-1, Fax (662)580-4427, <u>www.wisco.co.th</u>, E-mail <u>info@wisco.co.th</u>

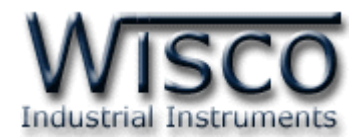

#### 4.3 Auto Read Setting

# Auto Read Setting

เมื่อโปรแกรมทำการเชื่อมต่อกับ Module ได้ แล้ว จึงจะสามารถอ่านค่าวัดได้ โดยการกำหนดเวลา ในช่อง "Interval" จากนั้นกดปุ่ม 📻 Bead เพื่อ แสดงผลค่าวัดในขณะนั้น

# 5. การปรับแก้ความคลาดเคลื่อน

| Analog Inpu | ut               |         | Malua     |
|-------------|------------------|---------|-----------|
|             | 9999900.0        | С       | Read      |
| Zero        | 0.00000          | O Read  | Zero/Span |
| Span        | 500.00000        | 🜔 Read  |           |
|             |                  | Offset  |           |
| 0.00        | 000 💲 🚺 Read     | l 당 Set | 🧾 Default |
|             |                  |         |           |
| Analog Ou   | tput Calibration |         |           |
| ~Analog Out | ρυτ              |         |           |
|             | ZERO 🗸           |         | )         |
| 🔯 Defa      | ult Outpu        | t 4.(   | 00 mA     |

เมื่อ Module ทำการอ่านค่าวัดเข้ามาหรือจ่าย Output ออกไป แล้วเกิดความคลาดเคลื่อน สามารถทำการปรับแก้ความคลาดเคลื่อนของ Input และ Output ได้ มีรายละเอียดดังนี้

## 5.1 การปรับแก้ความคลาดเคลื่อนของ Input

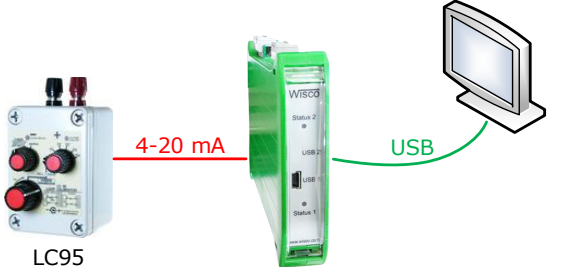

จากรูป เป็นตัวอย่างการปรับแก้ความคลาดเคลื่อนของ Input โดยการใช้อุปกรณ์สอบเทียบที่ สามารถจ่ายสัญญาณมาตรฐานได้

การปรับแก้ความคลาดเคลื่อนจะมีค่าที่เกี่ยวข้องคือ Offset, Zero และ Span ดังนี้

- Offset เป็นการปรับแก้ค่า Offset ทางแกน Y โดยการยกกราฟขึ้นหรือลงทั้งกราฟ
- Zero เป็นการปรับแก้ค่า Scale ของ Min Input
- Span เป็นการปรับแก้ค่า Scale ของ Max Input

#### Page 16 of 23 WISCO SC2x 2-Wire Transmitter Utility Manual V1.0.1

บริษัท วิศณุและสุภัค จำกัด 102/111-112 หมู่บ้านสินพัฒนาธานี ถนนเทศบาลสงเคราะห์ แขวงลาดยาว เขตจตุจักร กรุงเทพฯ 10900 โทร. (02)591-1916, (02)954-3280-1, แฟกซ์ (02)580-4427, <u>www.wisco.co.th</u>, อีเมล์ <u>info@wisco.co.th</u>

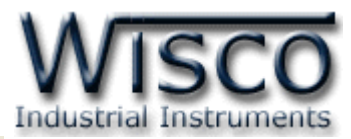

| Analog Inp | ut           |        | Value     |
|------------|--------------|--------|-----------|
|            | 9999900.0    | С      | 🜔 Read    |
|            |              |        | Zero/Span |
| Zero       | 0.00000      | 🜔 Read | 당 Set     |
| Span       | 500.00000    | 🔇 Read |           |
| 0.00       | 000 🗘 🜔 Read | Offset | Default   |

หน้าต่างการปรับแก้ความคลาดเคลื่อนของ Analog Input มีรายละเอียดดังนี้

- ◆ Value แสดงค่าวัดของ Analog Input เมื่อค่าของ Zero, Span และ Offset มีการ เปลี่ยนแปลง จะทำให้ค่าของ Analog Input เกิดการเปลี่ยนแปลงตามไปด้วย การอ่านค่า ทำได้โดยการกดปุ่ม ORead
- ✤ Zero/Span ใช้สำหรับปรับค่าของ Zero และ Span มีขั้นตอนดังนี้
  - 1) ป้อนค่าต่ำสุดให้กับ Input และกดปุ่ม 🕓 Read ที่ช่อง Zero
  - 2) ป้อนค่าสูงสุดให้กับ Input และกดปุ่ม 🕓 Read ที่ช่อง Span
  - หลังจากนั้นกดปุ่ม 🔂 Set เพื่อบันทึกข้อมูล
- ♦ Offset ใช้สำหรับปรับค่าของ Offset ดังนี้
  - สามารถเพิ่มค่าหรือลดค่าได้ โดยการกดปุ่ม A (เพิ่มค่า) และปุ่ม Y (ลดค่า) หรือ กำหนดค่าโดยการป้อนตัวเลขในช่อง 0.00000
  - ขณะที่ทำการปรับค่า Offset จะทำให้ค่า Input เกิดการเปลี่ยนแปลงตามไปด้วย โดย สามารถดูค่า Input ที่เกิดการเปลี่ยนแปลงในขณะนั้นได้ที่ช่อง Analog Input
  - หลังจากนั้นกดปุ่ม 😝 Set เพื่อบันทึกข้อมูล
- ปุ่ม Default ใช้สำหรับนำการตั้งค่าจากโรงงานมาใช้งาน

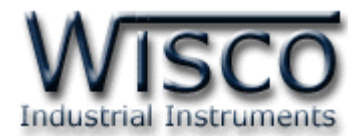

#### 5.2 การปรับแก้ความคลาดเคลื่อนของ Output

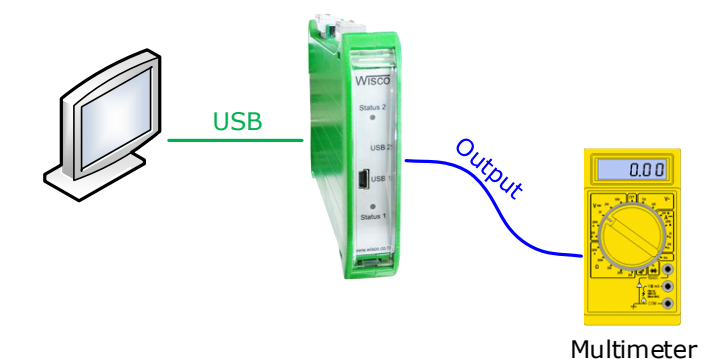

จากรูป เป็นตัวอย่างการปรับแก้ความคลาดเคลื่อนของ Output โดยการใช้ Multimeter ที่

สามารถวัดกระแส DC (mA) ได้ เพื่อตรวจสอบความถูกต้อง

การปรับแก้ความคลาดเคลื่อนจะมีค่าที่เกี่ยวข้องคือ Span และ Zero ดังนี้

- Zero เป็นการปรับแก้ค่า Scale ของ Min Output
- Span เป็นการปรับแก้ค่า Scale ของ Max Output

| Analog Output Calibration |        |      |    |  |  |
|---------------------------|--------|------|----|--|--|
| Analog Output             |        |      |    |  |  |
| ZEF                       | XO 🔽 🍝 | 0    |    |  |  |
| Default                   | Output | 4.00 | mA |  |  |

หน้าต่างการปรับแก้ความคลาดเคลื่อนของ Analog Output มีรายละเอียดดังนี้

- Analog Output Calibration กำหนดให้ เปิด/ปิด การปรับแก้ความคลาดเคลื่อน ของ Analog Output
- 🐟 ZERO 🔽 เลือกค่าสูงสุดหรือต่ำสุดที่ต้องการปรับแก้ความคลาดเคลื่อน โดยการกดปุ่ม 🚽
- 🔹 ปุ่ม 💽 ใช้สำหรับเพิ่มค่าและปุ่ม 💽 ใช้สำหรับลดค่า
- Output แสดงค่าของ Analog Output ที่ Multimeter ควรจะวัดได้
- ปุ่ม Default ใช้สำหรับนำการตั้งค่าจากโรงงานมาใช้งาน

Page 18 of 23 WISCO SC2x 2-Wire Transmitter Utility Manual V1.0.1

บริษัท วิศณุและสุภัค จำกัด 102/111-112 หมู่บ้านสินพัฒนาธานี ถนนเทศบาลสงเคราะห์ แขวงลาดยาว เขตจตุจักร กรุงเทพฯ 10900 โทร. (02)591-1916, (02)954-3280-1, แฟกซ์ (02)580-4427, <u>www.wisco.co.th</u>, อีเมล์ <u>info@wisco.co.th</u>

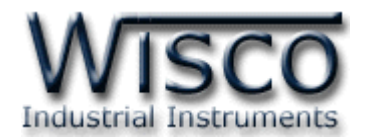

## ภาคผนวก

| Code | Input Type        |        | Measuring Range      | Resolution | Accuracy (%FS)<br>(Temp. 25 °C) | Input<br>Impedance |
|------|-------------------|--------|----------------------|------------|---------------------------------|--------------------|
| 0    | Not Use           |        | -                    | -          | -                               | -                  |
| 1    |                   | R      | 0.0 - 1700.0 °C      | 1.5 °C     | ±0.2%(3.4°C)                    | 300 KΩ             |
| 2    |                   | S      | 0.0 - 1700.0 °C      | 1.5 °C     | ±0.2%(3.4°C)                    | 300 KΩ             |
| 3    |                   | к      | (-)250.0 - 1300.0 °C | 0.2 °C     | ±0.2%(2.6°C)                    | 300 KΩ             |
| 4    | Thermocouple      | E      | 0.0 - 1000.0 °C      | 0.1 °C     | ±0.2%(2.0°C)                    | 300 KΩ             |
| 5    |                   | J      | (-)200 - 700.0 °C    | 0.15 °C    | ±0.2%(1.4°C)                    | 300 KΩ             |
| 6    |                   | т      | (-)250 - 400.0 °C    | 0.2 °C     | ±0.2%(0.8°C)                    | 300 KΩ             |
| 7    |                   | В      | 600.0 - 1800.0 °C    | 1 °C       | ±0.2%(3.6°C)                    | 300 KΩ             |
| 8    | RTD               | Cu10   | 0.0 - 150 °C         | 1 °C       | ±0.1%(1.5°C)                    | -                  |
| 9    |                   | Pt100  | (-)200.0 - 800.0 °C  | 0.15 °C    | ±0.1%(0.8°C)                    | -                  |
| 10   |                   | Pt1000 | (-)200.0 - 800.0 °C  | 0.1 °C     | ±0.1%(0.8°C)                    | -                  |
| 11   |                   | 600    | 0.0 - 600.0 Ω        | 0.06 Ω     | ±0.01%(0.06 Ω)                  | -                  |
| 12   | Resistor<br>(ohm) | 1200   | 0.0 - 1200.0 Ω       | 0.06 Ω     | ±0.02%(0.24 Ω)                  | -                  |
| 13   |                   | 4000   | 0.0 - 4000.0 Ω       | 0.1 Ω      | ±0.02%(0.8 Ω)                   | -                  |
| 14   | Voltago (mV)      | 80     | 0.0 - 80.0 mV        | 8 µV       | ±0.1%(5 μV)                     | 300 KΩ             |
| 15   | voltage (mv)      | 150    | 0.0 - 150.0 mV       | 8 µV       | ±0.02%(30 μV)                   | 300 KΩ             |
| 16   |                   | 0-1    | 0.0 - 1.0 V          | 30 µV      | ±0.05%(500 μV)                  | 716 KΩ             |
| 17   | Voltage (V)       | 0-5    | 0.0 - 5.0 V          | 2 mV       | ±0.04%(2 mV)                    | 716 KΩ             |
| 18   |                   | 0-10   | 0.0 - 10.0 V         | 2 mV       | ±0.04%(2 mV)                    | 716 KΩ             |
| 19   |                   | 0-15   | 0.0 - 15.0 V         | 2 mV       | ±0.02%(3 mV)                    | 716 ΚΩ             |
| 20   |                   | 0-30   | 0.0 - 30.0 V         | 2 mV       | ±0.033%(10 mV)                  | 716 ΚΩ             |
| 21   |                   | 4-20   | 4.0 - 20.0 mA        | 3 μΑ       | ±0.01%(5 µA)                    | 100 Ω              |
| 22   | Current (mA)      | 0-20   | 0.0 - 20.0 mA        | 3 μΑ       | ±0.01%(5 μA)                    | 100 Ω              |
| 23   |                   | 0-40   | 0.0 - 40.0 mA        | 12 µA      | ±0.05%(0.0 A)                   | 100 Ω              |

WISCO SC2x 2-Wire Transmitter Utility Manual V1.0.1 Page 19 of 23

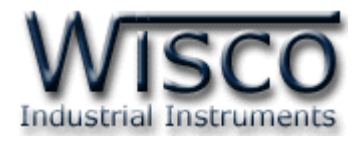

# A.วิธีแก้ปัญหาเมื่อติดตั้ง USB Driver ไม่ได้ (Windows 8, 8.1)

ในกรณีที่ทำการติดตั้ง USB Driver ไม่ได้นั้น (สำหรับ Windows 8 หรือ Windows 8.1) ให้ทำ การปิดลายเซ็นของ Driver มีขั้นตอนดังนี้

1) เปิด Charm Bar -> Setting -> Power และกดปุ่ม Shift ที่ Keyboard ค้างไว้ จากนั้น

คลิกเลือก Restart เมื่อแสดงหน้าต่าง "Choose an Option″ แล้วถึงปล่อยปุ่ม Shift

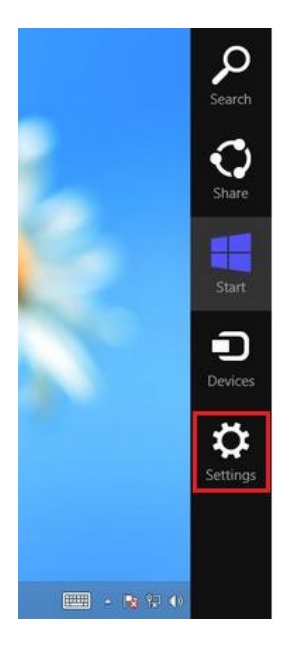

2) ที่หน้าต่าง "Choose an Option" ให้คลิกเลือกที่ "Troubleshoot"

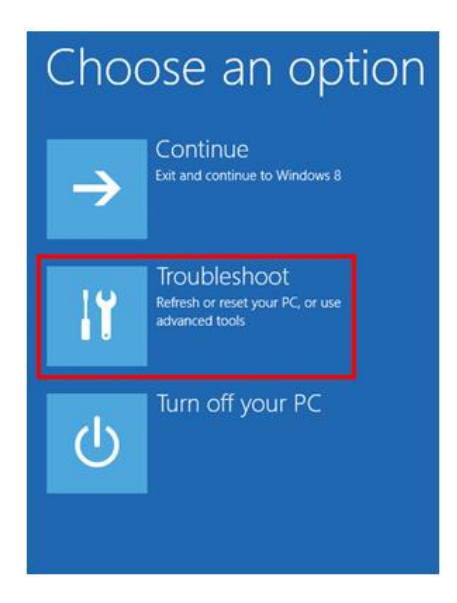

Page 20 of 23 WISCO SC2x 2-Wire Transmitter Utility Manual V1.0.1

บริษัท วิศณุและสุภัค จำกัด 102/111-112 หมู่บ้านสินพัฒนาธานี ถนนเทศบาลสงเคราะห์ แขวงลาดยาว เขตจตุจักร กรุงเทพฯ 10900

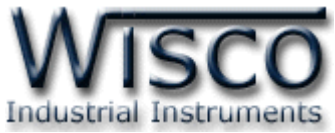

3) คลิกเลือกที่ "Advance Option" และที่หน้าต่าง "Advance Option" ให้คลิกเลือก

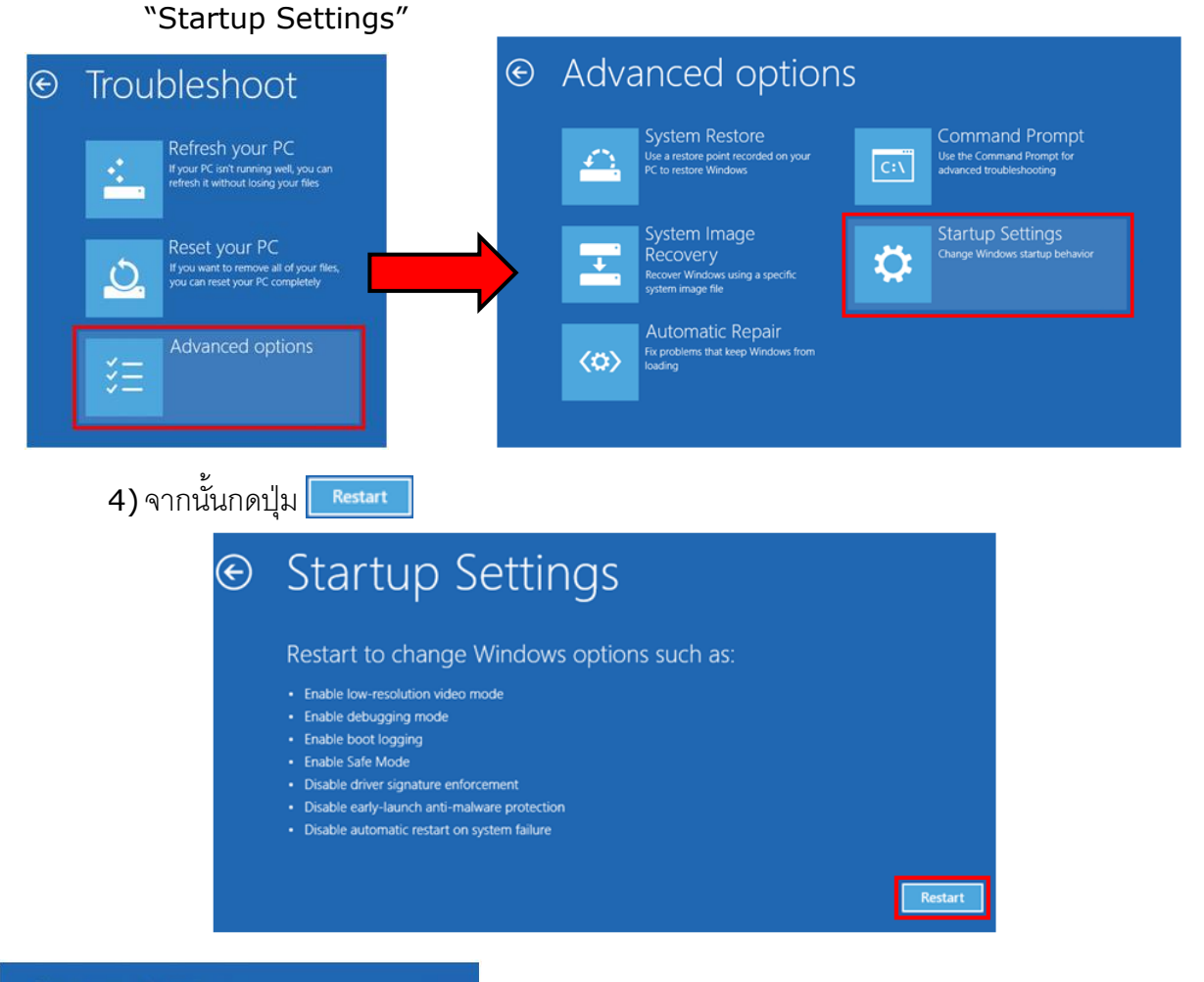

# Startup Settings

Press a number to choose from the options below:

Use number keys or functions keys F1-F9.

1) Enable debugging
 2) Enable boot logging
 3) Enable low-resolution video
 4) Enable Safe Mode
 5) Enable Safe Mode with Networking
 6) Enable Safe Mode with Command Prompt
 7) Disable driver signature enforcement
 8) Disable early launch anti-malware protection
 9) Disable automatic restart after failure

Press F10 for more options Press Enter to return to your operating system 5) หลังจาก Restart แล้วที่หน้าต่าง "Startup Settings" ให้กดปุ่ม F7 หรือกดปุ่มหมายเลข 7 ที่ Keyboard เพื่อ ทำการเลือกหัวข้อที่ 7 "Disable driver signature enforcement"
6) เครื่องคอมพิวเตอร์จะทำการ Restart อีกครั้ง หลังจากนั้น

ให้ทำการติดตั้ง USB Driver อีกครั้ง

WISCO SC2x 2-Wire Transmitter Utility Manual V1.0.1 Page 21 of 23 Wisnu and Supak Co., Ltd 102/111-112 Tessabansongkroh Rd., Ladyao, Jatujak, Bangkok 10900 Tel (662)591-1916, (662)954-3280-1, Fax (662)580-4427, www.wisco.co.th, E-mail info@wisco.co.th

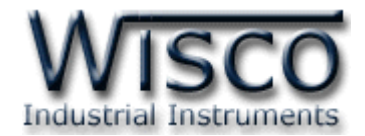

#### B. วิธีการตรวจสอบหมายเลขของ Comm. Port

สามารถตรวจสอบหมายเลขของ Comm. Port ได้ มีรายละเอียดดังนี้

#### สำหรับ Windows XP

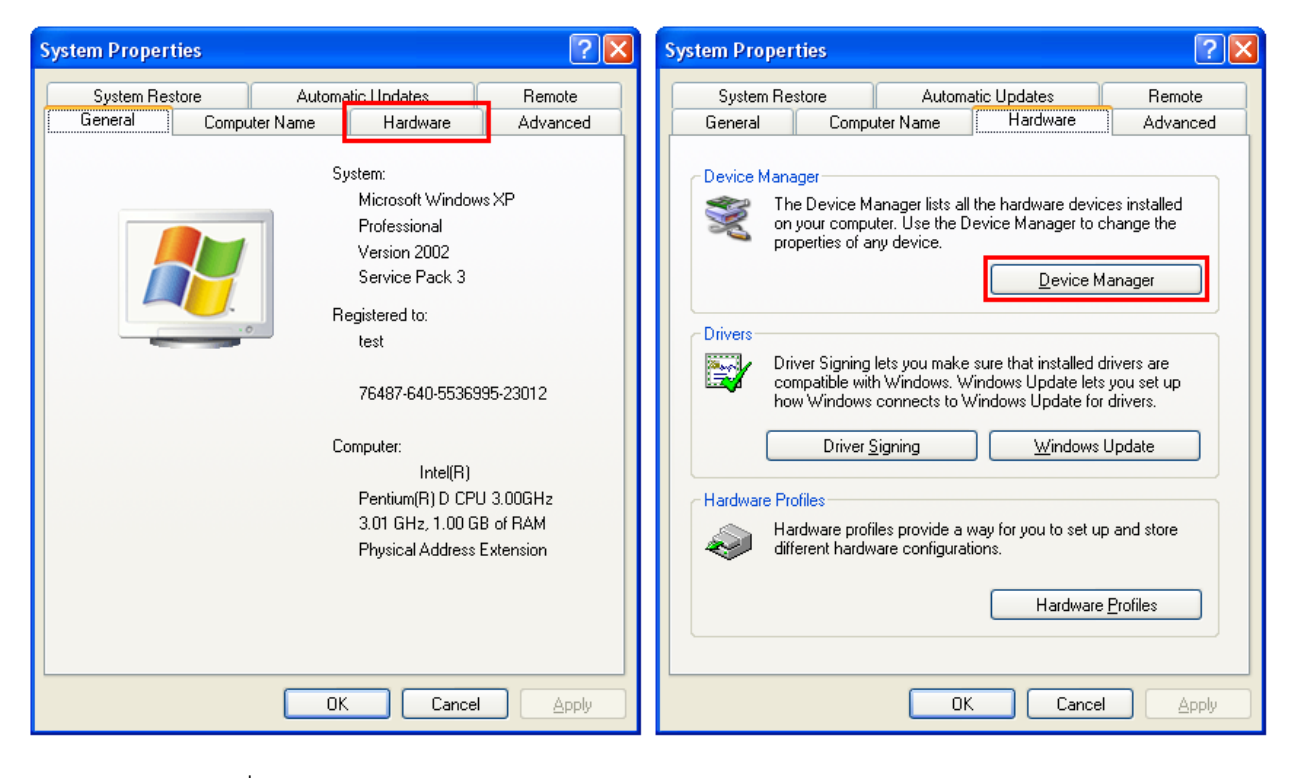

- ◆ เลือกที่ Tab Hardware และกดปุ่ม <u>Device Manager</u> จะปรากฏหน้าต่าง Device

   Manager ขึ้นมา
- ♦ จากนั้นคลิกเลือกที่หัวข้อ Port (COM&LPT)

![](_page_25_Picture_9.jpeg)

Page 22 of 23 WISCO SC2x 2-Wire Transmitter Utility Manual V1.0.1

บริษัท วิศณุและสุภัค จำกัด 102/111-112 หมู่บ้านสินพัฒนาธานี ถนนเทศบาลสงเคราะห์ แขวงลาดยาว เขตจตุจักร กรุงเทพฯ 10900

![](_page_26_Picture_0.jpeg)

#### สำหรับ Windows 7 และ Windows 8

 ◆ คลิกที่ Start -> Control Panel -> System -> Device Manager หรือคลิกขวาที่ My Computer และเลือกหัวข้อ Manage หลังจากนั้นเลือกหัวข้อ Device Manager (สำหรับ Windows 8 เลือกที่ Start -> Setting -> Control Panel -> System -> Device Manager)

![](_page_26_Picture_3.jpeg)

♦ จากนั้นคลิกเลือกที่หัวข้อ Port (COM&LPT)

![](_page_26_Picture_5.jpeg)

♦ จากรูปตัวอย่าง หมายเลข Comm. Port คือ COM1 และ COM2 (Communications)

Port (COM1) ແລະ Communication Port (COM2))

#### Edit: 09/05/2022

WISCO SC2x 2-Wire Transmitter Utility Manual V1.0.1 Page 23 of 23

Wisnu and Supak Co., Ltd 102/111-112 Tessabansongkroh Rd., Ladyao, Jatujak, Bangkok 10900

Tel (662)591-1916, (662)954-3280-1, Fax (662)580-4427, www.wisco.co.th, E-mail info@wisco.co.th